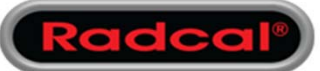

# AN1012 - Using Accu-Gold 2 on a Siemens CT with Straton Tube

- In order to make seamless measurements on a Siemens CT that uses a Straton tube, a Model 8155 Tungsten Filter has been developed to be used together with a special calibration.
- Included on this flash drive is the calibration file needed for using it with the Accu-Gold software.
- Open the AG2 software then choose on the menu to import the license:

| E ACCU-GOL        | A 2    |                         | <u>,</u>     |           |  |  |
|-------------------|--------|-------------------------|--------------|-----------|--|--|
|                   | ~      | st                      | Sensors      |           |  |  |
|                   | Menu 🗲 |                         | ment         |           |  |  |
| Show Start Screen |        |                         | _            |           |  |  |
| New               | Ctrl+N |                         |              | Duration  |  |  |
| Open              | Ctrl+O |                         |              |           |  |  |
| Import            |        |                         |              |           |  |  |
| Save              | Ctrl+S |                         |              | Rate AGMS |  |  |
| Save as           |        |                         |              |           |  |  |
| Licenses          | •      | Imp                     | oort License | L         |  |  |
| Help              | •      | Show installed Licenses |              |           |  |  |
|                   |        |                         |              |           |  |  |

- Point to the "2018-09-18 CORR Somaton-straton W.aglicenses" file on the flash drive and click Open.
- When making measurements on the machine, select the Anode/Filter combination for Siemens, then Stranton Tube with W filter:

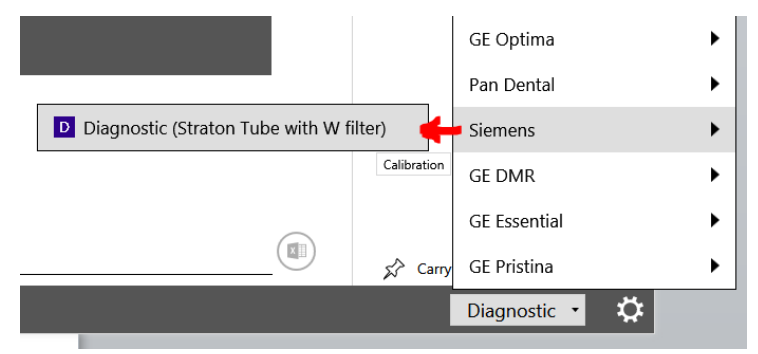

• Make sure the sensor has the Tungsten filter in place before making the measurements.

Custom anode/filter calibrations for Siemens

| _                 |                                             | Range of Applications |           |              |                               |  |
|-------------------|---------------------------------------------|-----------------------|-----------|--------------|-------------------------------|--|
| Anode/Filter Tube |                                             | kV                    | Filt (mm) | hvl (mm Al)* | Paddle**                      |  |
| W/AI              | Siemens Straton<br>Tube CT with W<br>filter | 40-140                | 0-29      | 5-10         | MDL8155<br>filter<br>required |  |

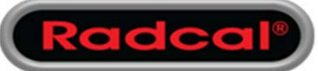

# AN1012 - Using Accu-Gold 2 on a Siemens CT with Straton Tube

- In order to use the appropriate cal file for the Touch, Touch WiFi and the Accu-Gold Nugget, use the links on our webpage to reinstall the firmware. The firmware will include the cal file automatically.
- Got to <u>www.Radcal.com</u>, choose the Support page then Accu-Gold Software. Download the appropriate firmware and follow the instructions.

## Accu-Gold Nugget Firmware

- Nugget Update V1.11.1
- Firmware upgrade instructions

### Accu-Gold Touch Firmware

- AGT Update V1.9.1.9
- Firmware upgrade instructions

## Accu-Gold Touch WiFi Firmware

- AGTWiFi Update V1.11.1.2
- Firmware upgrade instructions

Thank you for using Radcal products. If you have any questions don't hesitate to contact us:

Chris Romero <u>Cust\_sup@Radcal.com</u> (626)357-7921 ext 123